## Import fişier .CSV în Microsoft Excel

## În OFFICE 2003

- 1. Se deschide fişierul .CSV în Excel (dublu click stânga pe fişier).
- 2. Se selectează coloana A (click stânga pe A).
- 3. Din meniul DATA se selectează TEXT TO COLUMNS...
- 4. Se alege opțiunea **DELIMITED** și se apasă pe **NEXT**.

5. Se bifează doar opțiunea **COMMA** (virgulă). Opțiunea **TAB** (care este bifată implicit) se debifează. Se apasă **NEXT**.

6. Se apasă pe **FINISH**.

În OFFICE 2007 se aplică aceeași pași de mai sus.

Video tutorial pe YouTube: <u>http://www.youtube.com/watch?v=uqzdkiPaAR8</u>